# Installation PM-Ethernet in AS/400 Networks

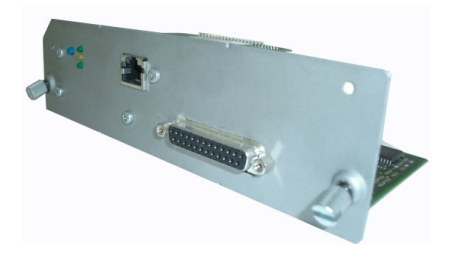

AS/400

#### **Basics**

The print servers fully support the SCS data stream of the IBM AS/400/iSeries. For IPDS data, only the conversion of fonts is possible. Other IPDS features still have to be converted using special data stream converters that are switched between the print server and the printer.

In AS/400 networks there are two ways to operate network

- using a remote printer queue (RMTPRTQ))
- using a device description

In both cases the print-out is carried out via the AS/400/iSeries spool output system. We would recommend that you add the attribute SAVE(\*YES) to printer files (PRTF) or spool files (SPLF) that are printed on printers with large storage capacity (e.g. PC printers). This avoids the loss of spool files in case of a printer fault.

Starting with OS/400 V3R7, network printers can be connected to an enhanced device description via IP. To this purpose, special entries are made in the device description for the keywords DEVCLS(\*LAN), LANATTACH (\*IP) and RMTLOCNAME. As in the case of locally connected printers, error messages from the printer will accumulate in a message queue so that the printout can easily be controlled. To use this integration method, the Print Service Facility OS/400 (5769TC1 TCP/IP Connectivity Utilities) license program, which is available as standard feature with Release 3.7 and later has to be installed.

When the network printer is integrated via a device description, the IBMSNMPDRV driver is supported. This driver allows bidirectionality in the case of external print servers. Starting with OS/400 V4R2, network printers can be addressed directly via a specially defined output queue (\*OUTQ) without having to create a device description (\*DEVD) for the printer. This can be done using the keywords RMTSYS and RMTPRTQ of the CRTOUTQ command. These keywords define a remote printer with the same name as the output queue. The remote printer can be started using the OS/400 V4 is that the AS/400 does not receive the current printer status messages from the network printer and the administration options are considerably restricted. These restrictions are not caused by the print server but by the IP print mechanisms (Ipr) used in the AS/400/iSeries. Starting with OS/400 V5R1, the IBM iSeries support IPP (Internet Printing Protocol) that allows the forwarding of detailed messages from the printer to the message queue.

In order to configure a network printer, the user must have \*IOYSCFG special authority.

This may be the AS/400 security officer (QSECOFR) or a specially defined user profile. For further information about the \*IOSYSCFG special authority, please consult the relevant AS/400/iSeries documentation.

Which procedures can be selected?

- Creating a Remote Output Queue
- Creating a Device Description

# **Creating a Remote Output Queue**

The installation involves the following steps:

- Saving the IP Address in the Print Server
- Checking the IP Connection
- Creating a Remote Output Queue
- Starting the Remote Printer Writer

#### Saving the IP Address in the Print Server

In pure AS/400 network environments, the IP address cannot be assigned using arp and ping since the arp command is not available. Use other options to save the IP address such as the PRINTSERVER-NetTool.

#### **Checking the IP Connection**

Make sure that the print server will be recognized in the network by the AS/400/iSeries. Proceed as follows:

Enter the following command into the OS/400 command line:

• PING' <IP address or host name of the print server>

The result of the connection will be displayed.

The IP address or the host name must be put in single quotation marks.

If a connection cannot be achieved, check the network cabling and the IP connection of the print server from a PC. Make sure that the required TCP servers are started on the AS/400/iSeries.

#### **Creating a Remote Output Queue**

A remote output queue is created using the CRTOUTQ command. Depending on the release version of the OS/400, the keywords and parameters for the creation of an output queue may differ slightly from the following description.

Before creating a remote output queue, make sure that there is no other output queue with the same name.

Proceed as follows:

- Log in using a user profile. This user profile has \*IOSYSCFG special authority. (alternatively QSECOFR).
- Enter the following command: CRTOUTQ
- Press the Enter key. The following window appears:

| Ausgabewarteschlange erst                                                             | elle        | n (CRTOUTQ)        |         |
|---------------------------------------------------------------------------------------|-------------|--------------------|---------|
| Auswahl eingeben und Eingabetaste drücken.                                            |             |                    |         |
| Ausgabewarteschlange OUTQ                                                             | >           | <u>MY OUTQ</u>     |         |
| Bibliothek                                                                            | >           | *CURLIB            |         |
| Max. Größe der Spool-Datei: MAXPAGES                                                  | _           |                    |         |
| Anzahl Seiten                                                                         |             | * NONE             |         |
| Startzeit                                                                             |             |                    |         |
| Endzeit                                                                               |             |                    |         |
| + für weitere Werte                                                                   |             |                    |         |
| Dateireihenfolge in Warteschl. SEO                                                    |             | *FIF0              |         |
| Fernes System                                                                         | >           | * INTNETADR        |         |
| -<br>Ferne Druckwarteschlange RMTPRTQ                                                 | >           | LP1                |         |
| F3=Verlassen F4=Bedienerf. F5=Aktualisie<br>F13=Verwendung der Anzeige F24=Weitere Ta | ren<br>aste | F12=Abbrechen<br>n | Weitere |
| a                                                                                     |             |                    | 05/050  |
|                                                                                       |             |                    |         |

- Press F11. The command keywords are displayed.
- Geben Sie folgende Parameter in die Maske ein:
  - **OUTQ** < name of the output queue >

e.g. MY\_OUTQ

- library \*QUSRSYS oder \*CURLIB
- **RMTSYS** \*INTNETADR
- Press F11.
- Enter the following parameter into the mask:

**RMTPRTQ** <logiscal printer> z.B. lp1 (lp1 is the default of Interfaces)

#### • Press the page down key.

The following window appears:

| Output queue                             | OUTQ<br>ze: MAXPAGES<br><br><br>+ for more values | > <u>MYOUTQ</u><br>*CURLIB<br>*NONE |      |
|------------------------------------------|---------------------------------------------------|-------------------------------------|------|
| Order of files on queue<br>Remote system | •••• SEQ                                          | *FIFO<br>*INTNETADR                 |      |
| Remote printer queue                     | RMTPRTO                                           | *LP1                                |      |
| F9=All parameters F11                    | Choices F14=Command                               | 1 string F24 More key               | More |
|                                          |                                                   |                                     |      |

• Enter the following parameters into the mask:

| AUTOSTRWTR | < number of WTR jobs to be started >                                                                                                    |  |  |
|------------|----------------------------------------------------------------------------------------------------|--|--|
|            | e.g. 2 (from 1-10)                                                                                                    |  |  |
| CNNMTYPE   | *IP                                                                                                    |  |  |
| DESTTYPE   | *OTHER                                                                                                    |  |  |
| TRANSFORM  | *YES                                                                                                    |  |  |
| MFRTYPMDL  | < manufacturer printer type and model ><br>e.g. (*EPLQ2550, *IBM42083<br>Recommendation: Model * <b>EPLQ2550</b> offers the largest use<br>(kinds of fonts, pitches etc) Depending of model type the<br>appropriate emulation in the printer must be selected. |  |  |
| INTNETADR  | ' <ip- address="" host="" name="" of="" or="" print="" server="" the=""><br/>' z.B.'192.168.0.123'</ip->                                                                                                    |  |  |

The IP address or the host name must be put in single quotation marks.

Further data of the output queue can be used alternatively. We recommend that you choose a significant description for the keyword TEXT.

• Press the Enter key.

The installation of a remote output queue has been completed successfully.

#### **Starting the Remote Printer Writer**

The printer writer for a remote output queue is started using the STRRMTPRT command.

Proceed as follows:

• Enter the following command at the system console: STRRMTPRT <name of the output queue>

Example: STRRMTPRT MY\_DEVICE

If the printer writer has already been started you will receive a message. Alternatively, you can give details about message queues (MSGQ) and restrictions of form types (FORMTYPE).

#### Troubleshooting

#### • There may be various reasons that a print job cannot be printed.

The remote printer writer is not started. Start the remote printer writer using the writer is not started. **STRRMTWTR** command <name of the output queue>.:

Note: Printer writers for remote output queues cannot be displayed using the **WRKWTR** command.

#### • The output queue is held.

View all output queues using the OS/400 command WRKOUTQ \*ALL.The status of the output queue should be RLS (released). If the status is HDL (held), release the output queue by entering 6.

#### • The spool files are not released

View the contents of the output queue using the WRKOUTQ command <name of the output queue>. If the status of the first spool file to be printed is HDL (held), release the file by chosing 6. The status will change from \*RLS to SND (send). Once the file is printed it will be deleted from the list or will change to the status SAV (save).

# **Creating a Device Description**

The installation involves the following steps:

- Saving the IP Address in the Print Server
- Checking the IP Connection
- Creating a Device Description
- Attaching the Device Description
- Starting the Printer Writer

#### Saving the IP Address in the Print Server

In pure AS/400 network environments, the IP address cannot be assigned using arp and ping since the arp command is not available. Use other options to save the IP address such as the PRINTSERVER-NetTool.

#### **Checking the IP Connection**

Make sure that the print server will be recognized in the network by the AS/400/iSeries. Proceed as follows:

Enter the following command into the OS/400 command line:

- PING' <IP address or host name of the print server>
- The result of the connection will be displayed.

The IP address or the host name must be put in single quotation marks.

If a connection cannot be achieved, check the network cabling and the IP connection of the print server from a PC. Make sure that the required TCP servers are started on the AS/400/iSeries.

#### **Creating a Device Description**

A remote device printer may be created using the CRTDEVPRT command. Depending on the release version of the OS/400, the keywords and parameters for the creation of a device description may differ slightly from the following description (V5R1). Before creating a device description, make sure that there is no other device with the same name

Proceed as follows:

- Log in using a user profile. This user profile has \*IOSYSCFG special authority. (alternatively QSECOFR).
- Enter the following command: CRTDEVPRT
- Press F4.

The command prompt is displayed.

• Press F9.

| The following window appears | 6                        |                               |
|------------------------------|--------------------------|-------------------------------|
| Create Device I              | esc (Printer)            | (CRTDEVPRT)                   |
|                              |                          |                               |
| Device description           | TESTMH                   | Name                          |
| Device class,                | *LAN                     | *LCL, *RMT, *VRT, *SNPT, *LAN |
| Device type                  | 3812                     | 3287, 3812, 4019, 4201        |
| Device model                 | 1                        | 0, 1, 2, 3, 4, 10, 13, 301    |
| LAN attachment               | <u>* I P</u>             | *LEXLINK, *IP, *USRDFN        |
| Switched line list           |                          | Name                          |
| + for more values            |                          |                               |
| LAN remote adapter address   |                          | 00000000001-FFFFFFFFFFF       |
| Adapter type                 | * INTERNAL               | * INTERNAL, * EXTERNAL        |
| Adapter connection type      | * PARALLEL               | * PARALLEL, * SERIAL          |
| Emulated twinaxial device    |                          | 3812, 5219, 5224, 5256        |
| Advanced function printing   | <u>* NO</u>              | *NO, *YES                     |
| AFP attachment               | *WSC                     | *WSC, *APPC                   |
| Port number                  | 9100                     | 0-65535                       |
| Switch setting               | ( <del></del>            | 0, 1, 2, 3, 4, 5, 6           |
| Local location address       |                          | 00-FE                         |
|                              |                          | More                          |
| F3=Exit F4=Prompt F5=Refresh | F12 <mark>=Cancel</mark> | F13 How to use this display   |
| F24=More keya                |                          |                               |
| Parameter DEVD required.     |                          | ·+                            |

If the command keywords are not displayed, press F11.

### • Enter the following parameters into the mask:

| DEVD      | <arbitrary name=""> e.g. TESTMH</arbitrary> |
|-----------|---------------------------------------------|
| DEVCLS    | *LAN                                        |
| ТҮРЕ      | 3812, 4208, 4224                            |
| MODEL     | 1                                           |
| LANATTACH | *IP                                         |
| AFP       | *NO                                         |
| PORT      | 9100 or 9101 to 9104                        |

#### • Press the page down key

The following window appears:

| Create Device D               | esc (Printer) | (CRTDEVPRT)                 |
|-------------------------------|---------------|-----------------------------|
|                               |               |                             |
| Auxiliary printer             | 2000 State    | *YES, *NO                   |
| Emulating ASCII device        | <u>* NO</u>   | *NO, *YES                   |
| Physical attachment           |               | *DIRECT, *PTT, *MODEM       |
| Online at IPL                 | *YES          | *YES, *NO                   |
| Attached controller           |               | Name                        |
| Language type 101 Tol 101 Tol | *SYSVAL       | *SYSVAL, AGB, AGI, ALI      |
| Print quality                 | *STD          | *STD, *DRAFT, *NLQ          |
| Font:                         |               |                             |
| Identifier                    | 011           | 3, 5, 11, 12, 13, 18, 19    |
| Point size                    | * NONE        | 000.1-999.9, *NONE          |
| Form feed                     | * TYPE        | *TYPE, *CONT, *CONT2, *CUT  |
| Separator drawers:            | *FILE         | 1-255, *FILE                |
| Separator program             | * NONE        | Name, *NONE                 |
| Library                       |               | Name, *LIBL, *CURLIB        |
| Number of drawers             |               | 1, 2, 3                     |
| Printer error message         | *INO          | * INQ, * INFO               |
|                               |               | More                        |
| P3=Rwit P4=Prompt P5=Patroach | F12=Cance     | F13EHow to use this display |
| P24-Mars kars                 |               | 113 How to abe this display |
|                               |               |                             |

• Enter the following parameter into the mask:

**FONT** 011

• Press the page down key

The following window appears:

| Create Device I | Desc (Printer)                                                                        | (CRTDEVPRT)                                                                                                    |
|-----------------|---------------------------------------------------------------------------------------|----------------------------------------------------------------------------------------------------|
|                 |                                                                                       |                                                                                                    |
| Message queue   | * CTLD<br>* CALC<br>* NONE<br>2550<br>* SEC15<br>* NONE<br>* NONE<br>* NONE<br>* NONE | <pre>Name, *CTLD, *SYSOPR, QSYSOPR<br/>Name, *LIBL, *CURLIB<br/>*CALC<br/>*NONE, *NRF, *DEVINIT<br/>1-2550, *NOMAX<br/>1-30, *ATTACH, *NOMAX<br/>Name, *NONE<br/>Name, *NONE</pre> |
| Pacing          | 7<br>*TYPE<br>*TYPE<br>*NONE<br>F12=Cancel                                            | 1-7<br>*TYPE, 150, 300, 600, 1200<br>*TYPE, 7, 8<br>*TYPE, *EVEN, *ODD, *NONE<br>More<br>F13=How to use this display                                                               |

• Enter the following parameters into the mask:

| ACTTMR   | 2550   |
|----------|--------|
| INACTTMR | *SEC30 |

If the printer is used solely with the AS/400/iSeries, you can also enter the parameter value \*NOMAX for the keyword ACTTMR. In this case, the printer will not be released by the AS/400/iSeries at the end of the print-out.

#### • Press the page down key

The following window appears:

| Create Device D                                                                | esc (Printer)                                       | (CRTDEVPRT)                                                        |
|--------------------------------------------------------------------------------|-----------------------------------------------------|--------------------------------------------------------------------|
|                                                                                |                                                     |                                                                    |
| Stop bits                                                                      | 1<br>* YES<br>* HP 4                                | *TYPE, 1, 2<br>*NO, *YES                                           |
| Paper source 1                                                                 | *MFRTYPMDL<br>*MFRTYPMDL<br>*MFRTYPMDL              | *MFRTYPMDL, *LETTER<br>*MFRTYPMDL, *LETTER<br>*MFRTYPMDL, *MONARCH |
| ASCII code page 899 support<br>Image configuration<br>Maximum pending requests | <u>* NO</u><br><u>* NONE</u><br><u>6</u>            | *NO, *YES<br>*NONE, *IMGA01, *IMGA02<br>1-31                       |
| Print while converting Print request timer                                     | <u>* NES</u><br><u>* NOMAX</u><br>F1C10110<br>*LIBL | *NO, *YES<br>1-3600, *NOMAX<br>Name<br>Name, *LIBL, *CURLIB        |
| Character identifier:<br>Graphic character set<br>Code page                    | <u>*SYSVAL</u>                                      | 1-32767, *SYSVAL<br>1-32767                                        |
| F3=Exit F4=Prompt F5=Refresh<br>F24=More keys                                  | F12=Cancel                                          | More<br>F13=How to use this display                                |

• Enter the following parameters into the mask:

| TRANSFORM  | *YES                                                                                                    |
|------------|----------------------------------------------------------------------------------------------------|
| MFRPRTYMDL | < manufacturer printer type and model ><br>e.g. ( *EPLQ2550, *IBM42083<br>Recommendation: Model * EPLQ2550 offers the largest use<br>(kinds of fonts, pitches etc) Depending of model type the<br>appropriate emulation in the printer must be selected. |
| PRTCVT     | *YES                                                                                                    |

#### • Press the page down key

The following window appears:

| Create Device I                                                            | Desc (Printer)           | (CRTDEVPRT)                 |
|----------------------------------------------------------------------------|--------------------------|-----------------------------|
|                                                                            |                          |                             |
| Remote location:<br>Name or address                                        | <u>10.49.3.36</u>        |                             |
| Tasel lesetiar coi dor a coi doi                                           | ± N B T L T D            |                             |
| Mode in the second second second second                                    | OSPWTR                   | Name, OSPWTR, *NETATR       |
| User-defined options                                                       | *NONE                    | Character value, *NONE      |
| User-defined object:                                                       |                          |                             |
| Object                                                                     | * NONE                   | Name, *NONE                 |
| Library                                                                    |                          | Name, *LIBL, *CURLIB        |
| Object type                                                                |                          | *DTAARA, *DTAQ, *FILE       |
| Data transform program                                                     | * NONE                   | Name, *NONE                 |
| Library                                                                    |                          | Name, *LIBL, *CURLIB        |
|                                                                            |                          | More                        |
| F3 <mark>=Exit F4=Prompt F5=Refresh.</mark><br>F24 <mark>=More keys</mark> | F12 <mark>=Cancel</mark> | F13=How to use this display |

• Enter the following parameter into the mask:

**RMTLOCNAME** "<IP address or host name of th print server>"

• Press the page down key

The following window appears:

| Create Device De                                                                     | sc (Printer)                                         | (CRTDEVPRT)                                                                                         |
|--------------------------------------------------------------------------------------|------------------------------------------------------|----------------------------------------------------------------------------------------------------|
|                                                                                      |                                                      |                                                                                                    |
| User-defined driver program<br>Library                                               | *NONE<br><br>*HPPJLDRV                               | Name, *NONE<br>Name, *LIBL, *CURLIB<br>                                                             |
| Publishing information:<br>Support duplex                                            | *UNKNOWN<br>*UNKNOWN<br>*UNKNOWN<br>*BLANK<br>*BLANK | *UNKNOWN, *SIMPLEX, *DUPLEX<br>*UNKNOWN, *NOCOLOR, *COLOR<br>1-32767, *UNKNOWN<br>1-32767, *UNKNOWN |
| Dependent location name                                                              | *NONE                                                | Name, *NONE                                                                                         |
| Addition                                                                             | al Parameters                                        |                                                                                                    |
| Remote network identifier                                                            | *NETATR                                              | Name, *NETATR, *NONE<br>More                                                                        |
| F3-Exit F4-Prompt F5-Refresh<br>F24-More keys<br>Messages pending on other displays. | F12 <mark>-Cancel</mark>                             | <mark>F13</mark> -How to use this display                                                           |

# • Depending on the printer type, enter the following parameters into the mask under SYSDRVPGM:

for PSi Ethernet Matrixprinter \*IBMSNMPDRV

Further details of the device description can be used alternatively. We recommend that you choose a significant description for the keyword TEXT.

#### • Press the Enter key.

The device description is created.

#### • Attaching the Device Description

Proceed as follows:

- 1. Check whether the device description is attached: WRKCFGSTS \*dev <arbitrary name>
- 2. If the status is "detached", attach the device by entering 1.

#### • Starting the Printer Writer

Proceed as follows:

- 1. Enter the following command: STRPRTWTR<arbitrary name> The printer writer is started.
- 2. Make sure that the status of the output queue is RLS. Release the output queue using the RLSWTR command, if necessary. The installation has been completed successfully..

## Troubleshooting

There may be various reasons that a print job cannot be printed.

- The print device is not attached The print device is not Check the status of the device using the attached WRKCFGSTS command as described in the section "Attaching the Device"
- The printer writer is not startet Start the program using the STRPRTWTR command.

#### The output queue is held.

Check the status of the output queue (status HLD). Release the output queue using the **RLSOUTQ** command.

#### • The output file is held.

View the contents of the output queue using the **WRKOUTQ** command and release the spool file by entering 6.

#### • A printer message is pending.

View the contents of the output queue using the WRKOUTQ command. If the status MSG is shown for an ouput queue to be printed, view the message by entering 7 and answer it.